#### Tabelle di valutazione bibliometrica

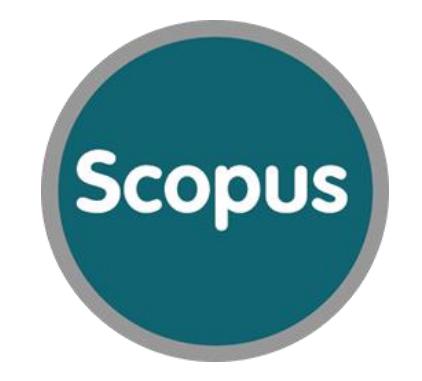

#### come consultarle e utilizzarle

A cura della Dott.ssa Monica Vezzosi – Ufficio Bibliometrico Interateneo

## Dove si trovano le tabelle

http://www.anvur.it/index.php?option=com\_content&view=article&id=841&Itemid=601&Iang=it

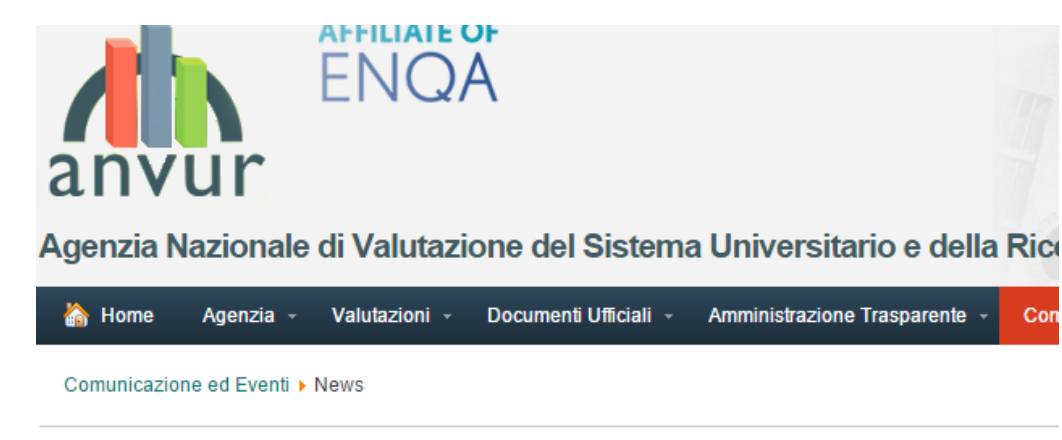

#### Posticipo scadenza Call pubblica revisori GEV 12

Categoria: VQR 2011-2014 Creato Lunedì, 25 Gennaio 2016

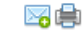

Si comunica che la scadenza della Call pubblica rivolta a studiosi disponibili a svolgere l'attività di revisione nella valutazione dei prodotti di ricerca nell'area delle scienze giuridiche è stata posticipata al 15 Febbraio 2016.

#### Giornate di incontri con i Nuclei-OIV Pubblicazione tabelle di valutazione bibliometrica

#### Categoria: Valutazione Performance Creato Lunedì, 25 Gennaio 2016

Categoria: VQR 2011-2014 Creato Venerdì, 22 Gennaio 2016 No 🔁

Si è conclusa giovedì 21 gennaio la settimana dedicata agli incontri con i Nuclei di Valutazione degli Atenei Statali per la condivisione del percorso intrapreso dall'ANVUR in materia di valutazione della performance ANVUR pubblica le tabelle di valutazione bibliometrica dei prodotti sottoposti alla VQR 2011-2014 e un documento di accompagnamento e le allegate tabelle di attribuzione degli ASJC alle aree di valutazione

### Che cosa contengono

Il numero di citazioni necessario perché un prodotto rientri, secondo le indicazioni del bando VQR, nella categoria «Eccellente» (o Classe A), «Elevato» (o Classe B) etc.., per ciascuna categoria (subject category, SC), anno di pubblicazione e indicatore di impatto della rivista (IPP e SJR).

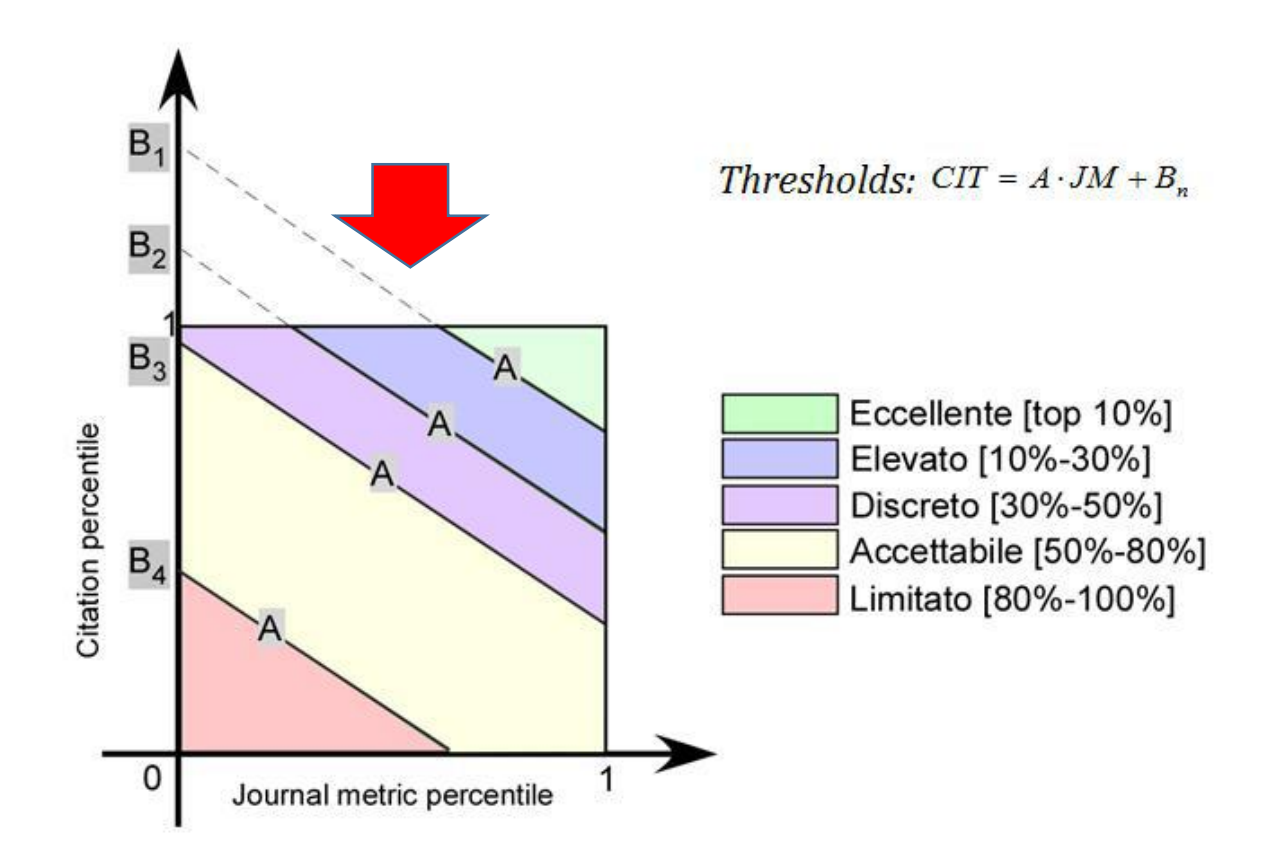

## Che cosa contengono

Inoltre riportano le soglie

«in alto» e «in basso»

che determinano l'invio di un prodotto

alla valutazione in

Informed peer Review (IR).

Questo accade se non c'è coerenza tra l'impatto del singolo articolo (le sue citazioni) e l'impatto della rivista (secondo gli indicatori IPP, SJR).

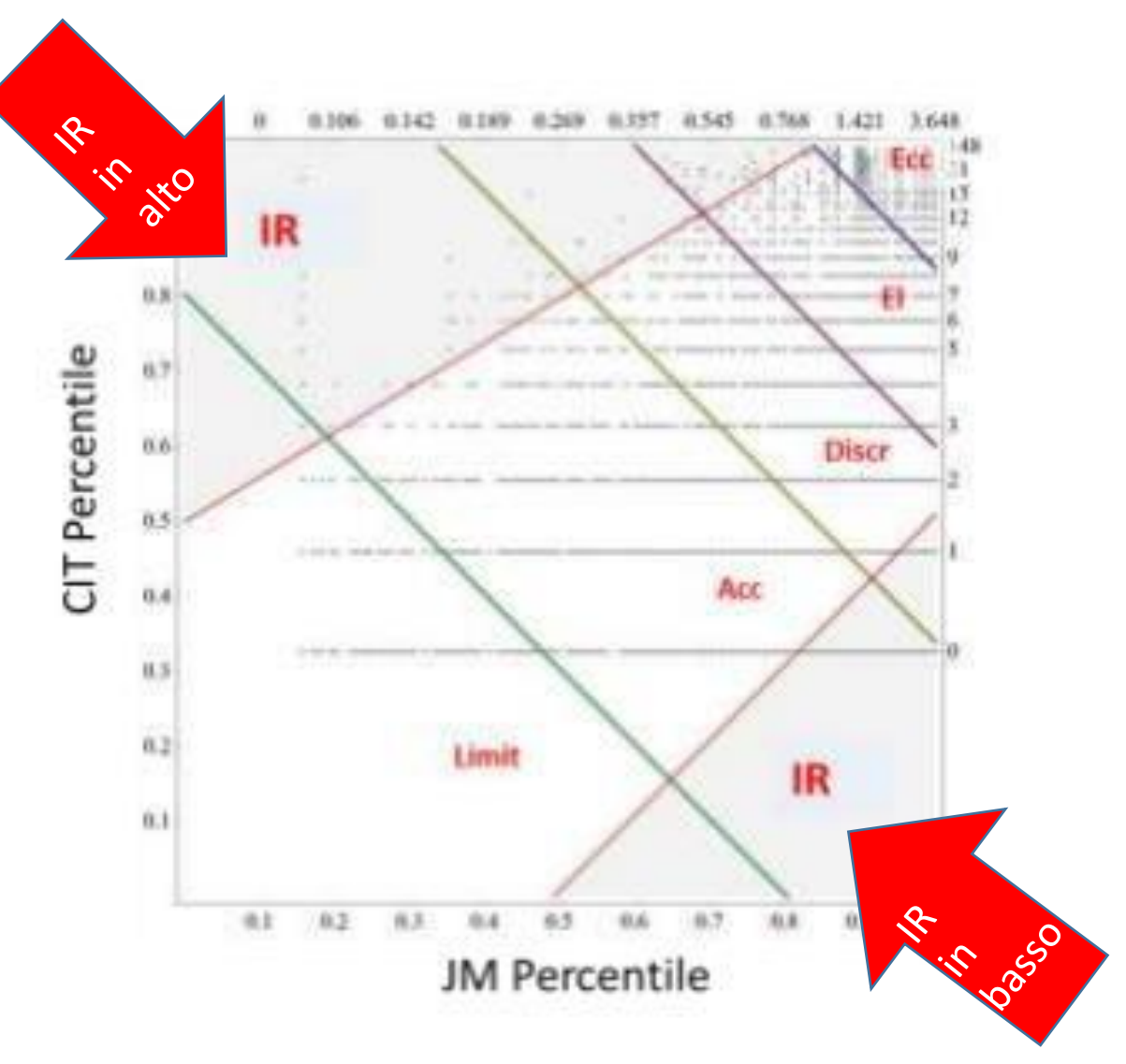

#### GEV05 – Subject category: Ecology, evolution...

| Titolo Rivis                   | ta                             | Codice identificati valore | IPP    | classe A                   | classe B   | classe C o | lasse D | classe E    | IR in alto    | IR in basso    |
|--------------------------------|--------------------------------|----------------------------|--------|----------------------------|------------|------------|---------|-------------|---------------|----------------|
| Acta Ecolog                    | ica Sinica                     | 130109                     | 0.51   | l no classe A              | 19         | 8 2        | 1       | 0           | >=14          | no IR in basso |
| Acta Limnol                    | ogica Brasiliensia             | 19900193893                | C      | ) no classe A              | 62         | 12 3       |         | 0           | >=7           | no IR in basso |
| Advances in                    | Ecological Research            | 22230                      | 2.769  | 23                         | 9          | 4 0        |         | no classe E | no IR in alto | 2-0            |
| African Jouri                  | nal of Range and Forage Scie   | 79405                      | 0.462  | no classe A                | 20         | 9 2        |         | 0           | >=13          | no IR in basso |
| Agriculture,                   | Ecosystems and Environment     | 15110                      | 3.227  | <mark>7</mark> 20          | <b>'</b> 9 | 4 0        |         | no classe E | no IR in alto | 3-0            |
| Allgemeine I                   | Forst und Jagdzeitung          | 25553                      | 0.236  | ono classe A               | 29         | 10 3       |         | 0           | >=9           | no IR in basso |
| Ambio                          |                                | 22704                      | 1.779  | <mark>)</mark> 34          | 11         | 5 0        |         | no classe E | no IR in alto | 1-0            |
| American Jo                    | urnal of Environmental Science | 5400152617                 | 0.944  | no classe A                | <b>1</b> 4 | 7 1        |         | 0           | >=27          | no IR in basso |
| Animal Cons                    | servation                      | 17180                      | 2.946  | <mark>3</mark> 21          | <b>'</b> 9 | 4 0        |         | no classe E | no IR in alto | 3-0            |
| Annales Zoo                    | logici Fennici                 | 24589                      | 1.291  | l no classe A              | 13         | 6 1        |         | 0           | >=46          | no IR in basso |
| Annals of Fo                   | orest Research                 | 19600161803                | 0.088  | o classe A                 | 41         | 11 3       |         | 0           | >=8           | no IR in basso |
| Annals of Fo                   | prest Science                  | 25557                      | 1.607  | 7 <mark>1</mark> 51        | 12         | 6 1        |         | 0           | no IR in alto | =0             |
| Annual Revie                   | ew of Ecology, Evolution, and  | 110325                     | 14.531 | <mark>1</mark> 718         | 8          | 4 0        |         | no classe E | no IR in alto | 4-0            |
| Applied and                    | Environmental Microbiology     | 19618                      | 3.89   | <mark>)</mark> 19          | <b>'</b> 9 | 4 0        |         | no classe E | no IR in alto | 3-0            |
| Applied Soil                   | Ecology                        | 96119                      | 2.752  | 2 23                       | <b>'</b> 9 | 4 0        |         | no classe E | no IR in alto | 2-0            |
| Applied Veg                    | etation Science                | 16724                      | 1.905  | <mark>5</mark> ′31         | 11         | 5 0        |         | no classe E | no IR in alto | 1-0            |
| Aquaculture                    | , Economics and Managemer      | 29421                      | 0.855  | no classe A                | 15         | 7 1        |         | 0           | >=22          | no IR in basso |
| Aquatic Biol                   | ogy                            | 17300154739                | 1.786  | <mark>3</mark> 33          | <b>1</b> 1 | 5 0        |         | no classe E | no IR in alto | 1-0            |
|                                | e and Freshw                   | 17182                      | 2.017  | <mark>7</mark> 27          | 10         | 5 0        |         | no classe E | no IR in alto | 1-0            |
|                                | d Managem                      | 16730                      | 0.678  | <mark>3</mark> no classe A | 17         | 8 1        |         | 0           | >=17          | no IR in basso |
| COLONNA A: TITOIO della rivis  | 6                              | 29034                      | 2.119  | 26                         | 10         | 5 0        |         | no classe E | no IR in alto | 2-0            |
|                                | try                            | 19700184800                | 0.641  | no classe A                | 17         | 8 1        |         | 0           | >=16          | no IR in basso |
| COLONNA B: codice Scopus       |                                | 11300153311                | 1.513  | 3 <b>°</b> 79              | 12         | 6 1        |         | 0           | no IR in alto | =0             |
|                                | es                             | 17600155134                | 0.143  | <mark>3</mark> no classe A | 33         | 11 3       |         | 0           | >=8           | no IR in basso |
| COLONNA C: valore dell'indic   | atore                          | 21100211753                | 0.727  | no classe A                | 16         | 8 1        |         | 0           | >=18          | no IR in basso |
|                                |                                | 5000159300                 | 2.018  | <mark>3</mark> 27          | 10         | 5 0        |         | no classe E | no IR in alto | 1-0            |
| di impatto: in questo caso IPI | D ence                         | 4700152640                 | 0.289  | no classe A                | 26         | 10 2       |         | 0           | >=10          | no IR in basso |
|                                | gy                             | 18800156743                | 0.448  | <mark>3</mark> no classe A | 21         | 9 2        |         | 0           | >=13          | no IR in basso |
|                                |                                | 24714                      | 1.344  | no classe A                | 13         | 6 1        |         | 0           | >=69          | =0             |
|                                |                                | 17700156218                | 0.574  | no classe A                | 18         | 8 2        |         | 0           | >=16          | no IR in basso |
|                                | ion                            | 17242                      | 2.508  | 3 <sup>7</sup> 23          | 10         | 4 0        |         | no classe E | no IR in alto | 2-0            |
| Biological In                  | vasions                        | 13257                      | 2.892  | 2 21                       | 9          | 4 0        |         | no classe E | no IR in alto | 3-0            |
| Biotropia                      |                                | 20500195080                | C      | ) no classe A              | 62         | 12 3       |         | 0           | >=7           | no IR in basso |
| Bird Conser                    | ation International            | 21017                      | 1.185  | no classe A                | 13         | 6 1        |         | 0           | >=38          | no IR in basso |
| Bois et Fore                   | ts des Tropiques               | 19900191982                | 0.167  | no classe A                | 31         | 11 3       |         | 0           | >=9           | no IR in basso |
| Boissiera                      |                                | 900147101                  | C      | ) no classe A              | 62         | 12 3       |         | 0           | >=7           | no IR in basso |
| Bolleti de la                  | Societat d'Historia Natural de | 24816                      | 0.093  | no classe A                | 40         | 11 3       |         | 0           | >=8           | no IR in basso |

# Le altre colonne: legenda

| litolo Rivista                           | Codice identificati valore IPP | classe A            | classe B | classe C | classe D | classe E    | IR in alto    | IR in bass     |
|------------------------------------------|--------------------------------|---------------------|----------|----------|----------|-------------|---------------|----------------|
| Acta Ecologica Sinica                    | <sup>7</sup> 130109 0.         | .51 no classe A     | 19       | 8        | 2        | 0           | >=14          | no IR in basso |
| Acta Limnologica Brasiliensia            | 19900193893                    | 0 no classe A       | 62       | 12       | 3        | 0           | >=7           | no IR in basso |
| Advances in Ecological Research          | 22230 2.7                      | <mark>'69</mark> 23 | 9        | 4        | 0        | no classe E | no IR in alto | 2-0            |
| African Journal of Range and Forage Scie | 79405 0.4                      | 62 no classe A      | 20       | 9        | 2        | 0           | >=13          | no IR in basso |
| Agriculture, Ecosystems and Environmer   | r <sup>*</sup> 15110 3.2       | 27 20               | 9        | 4        | 0        | no classe E | no IR in alto | 3-0            |
| Allgemeine Forst und Jagdzeitung         | 25553 0.2                      | 36 no classe A      | 29       | 10       | 3        | 0           | >=9           | no IR in basso |
| Ambio                                    | 22704 1.7                      | <mark>79</mark> 34  | 11       | 5        | 0        | no classe E | no IR in alto | 1-0            |
| American Journal of Environmental Scien  | د <sup>7</sup> 5400152617 0.9  | 44 no classe A      | 14       | 7        | 1        | 0           | >=27          | no IR in basso |
| Animal Conservation                      | 17180 2.9                      | 46 21               | 9        | 4        | 0        | no classe E | no IR in alto | 3-0            |
| Annales Zoologici Fennici                | 24589 1.2                      | 91 no classe A      | 13       | 6        | 1        | 0           | >=46          | no IR in basso |
| Annals of Forest Research                | 19600161803 0.0                | 188 no classe A     | 41       | 11       | 3        | 0           | >=8           | no IR in basso |

COLONNA CLASSE A: In questa colonna ci sono le citazioni necessarie perché l'articolo pubblicato su questa rivista finisca in classe A, usando questo indicatore (IPP), per un lavoro pubblicato in questo anno (2011), in questa tipologia (article), in questa categoria (ecology)

Quando si trova «no classe A», significa che in nessun caso il lavoro pubblicato in questa rivista, con questo indicatore, ...etc.etc. può finire in classe A. Naturalmente però l'articolo potrebbe finire in classe A usando un altro indicatore

Per le altre classi B, C, D, E vale lo stesso ragionamento ATTENZIONE....Che cosa significano le ultime due colonne?

# IR in alto e IR in basso

| Titolo Rivista                           | Codice identificati valore IF | P     | classe A    | classe B | classe C | classe D | classe E    | IR in alto    | IR in basso    |
|------------------------------------------|-------------------------------|-------|-------------|----------|----------|----------|-------------|---------------|----------------|
| Acta Ecologica Sinica                    | 130109                        | 0.51  | no classe A | 19       | 8        | 2        | 0           | >=14          | no IR in basso |
| Acta Limnologica Brasiliensia            | 19900193893                   | 0     | no classe A | 62       | 12       | 3        | 0           | >=7           | no IR in basso |
| Advances in Ecological Research          | 22230                         | 2.769 | 23          | 9        | 4        | 0        | no classe E | no IR in alto | 2-0            |
| African Journal of Range and Forage Scie | 79405                         | 0.462 | no classe A | 20       | 9        | 2        | 0           | >=13          | no IR in basso |
| Agriculture, Ecosystems and Environmer   | r <sup>*</sup> 15110          | 3.227 | 20          | 9        | 4        | 0        | no classe E | no IR in alto | 3-0            |
| Allgemeine Forst und Jagdzeitung         | 25553                         | 0.236 | no classe A | 29       | 10       | 3        | 0           | >=9           | no IR in basso |
| Ambio                                    | 22704                         | 1.779 | 34          | 11       | 5        | 0        | no classe E | no IR in alto | 1-0            |
| American Journal of Environmental Scien  | c <sup>7</sup> 5400152617     | 0.944 | no classe A | 14       | 7        | 1        | 0           | >=27          | no IR in basso |
| Animal Conservation                      | <sup>7</sup> 17180            | 2.946 | 21          | 9        | 4        | 0        | no classe E | no IR in alto | 3-0            |
| Annales Zoologici Fennici                | 24589                         | 1.291 | no classe A | 13       | 6        | 1        | 0           | >=46          | no IR in basso |
| Annals of Forest Research                | 19600161803                   | 0.088 | no classe A | 41       | 11       | 3        | 0           | >=8           | no IR in basso |

IR in alto = E' la soglia MINIMA di citazioni che manda COMUNQUE l'articolo in Peer Review IR in basso= E' la soglia MASSIMA di citazioni che manda COMUNQUE l'articolo in Peer Review

Questa variabile ha sempre la precedenza sui valori presenti nelle altre colonne

## IR in alto e IR in basso

| Titolo Rivista                           | Codice identificati valore IF | P     | classe A    | classe B | classe C | classe D | classe E    | IR in alto    | IR in basso    |
|------------------------------------------|-------------------------------|-------|-------------|----------|----------|----------|-------------|---------------|----------------|
| Acta Ecologica Sinica                    | <sup>7</sup> 130109           | 0.51  | no classe A | 19       | 8        | 2        | 0           | >=14          | no IR in basso |
| Acta Limnologica Brasiliensia            | 19900193893                   | 0     | no classe A | 62       | 12       | 3        | 0           | >=7           | no IR in basso |
| Advances in Ecological Research          | 22230                         | 2.769 | 23          | 9        | 4        | 0        | no classe E | no IR in alto | 2-0            |
| African Journal of Range and Forage Scie | e <sup>r</sup> 79405          | 0.462 | no classe A | 20       | 9        | 2        | 0           | >=13          | no IR in basso |
| Agriculture, Ecosystems and Environmer   | n <sup>°</sup> 15110          | 3.227 | 20          | 9        | 4        | 0        | no classe E | no IR in alto | 3-0            |
| Allgemeine Forst und Jagdzeitung         | 25553                         | 0.236 | no classe A | 29       | 10       | 3        | 0           | >=9           | no IR in basso |
| Ambio                                    | 22704                         | 1.779 | 34          | 11       | 5        | 0        | no classe E | no IR in alto | 1-0            |
| American Journal of Environmental Scien  | c <sup>5</sup> 5400152617     | 0.944 | no classe A | 14       | 7        | 1        | 0           | >=27          | no IR in basso |
| Animal Conservation                      | <b>1</b> 7180                 | 2.946 | 21          | 9        | 4        | 0        | no classe E | no IR in alto | 3-0            |
| Annales Zoologici Fennici                | 24589                         | 1.291 | no classe A | 13       | 6        | 1        | 0           | >=46          | no IR in basso |
| Annals of Forest Research                | 19600161803                   | 0.088 | no classe A | 41       | 11       | 3        | 0           | >=8           | no IR in basso |

Quindi un articolo pubblicato su Annals of Forest Research, con 41 o più citazioni, non va in classe B, perché ha un IR in alto >=8. Infatti la soglia MASSIMA per andare in peer review è 8 (in questa rivista, con questo tipi di articolo, in questo anno, con questo indicatore). Se il nostro articolo ha più di 8 citazioni andrà comunque in peer review.

## IR in alto e IR in basso

| itolo Rivista                            | Codice identificati valore IF | P     | classe A    | classe B | classe C   | classe D | classe E    | IR in alto    | IR in basso    |
|------------------------------------------|-------------------------------|-------|-------------|----------|------------|----------|-------------|---------------|----------------|
| Acta Ecologica Sinica                    | <sup>7</sup> 130109           | 0.51  | no classe A | 19       | 8          | 2        | 0           | >=14          | no IR in basso |
| Acta Limnologica Brasiliensia            | 19900193893                   | 0     | no classe A | 62       | 12         | 3        | 0           | >=7           | no IR in basso |
| Advances in Ecological Research          | 22230                         | 2.769 | 23          | 9        | 4          | 0        | no classe E | no IR in alto | 2-0            |
| African Journal of Range and Forage Scie | e <sup>r</sup> 79405          | 0.462 | no classe A | 20       | 9          | 2        | 0           | >=13          | no IR in basso |
| Agriculture, Ecosystems and Environment  | n <sup>°</sup> 15110          | 3.227 | 20          | 9        | 4          | 0        | no classe E | no IR in alt  | 3-0            |
| Allgemeine Forst und Jagdzeitung         | 25553                         | 0.236 | no classe A | 29       | 10         | 3        | 0           | >=9           | no IR in basso |
|                                          | Poorte I                      | 1 770 | <b>5</b> .  | F        | <b>7</b> - | <b>A</b> |             |               | 1.0            |
|                                          |                               |       |             |          |            |          |             |               |                |

Un articolo pubblicato su Advances in Ecological Research con 2 o meno citazioni non finisce in classe D, ma va in peer review, perché l'IR in basso è 2-0.

# Come usare le tabelle in pratica

1. Devo sapere il numero di citazioni aggiornato del mio articolo

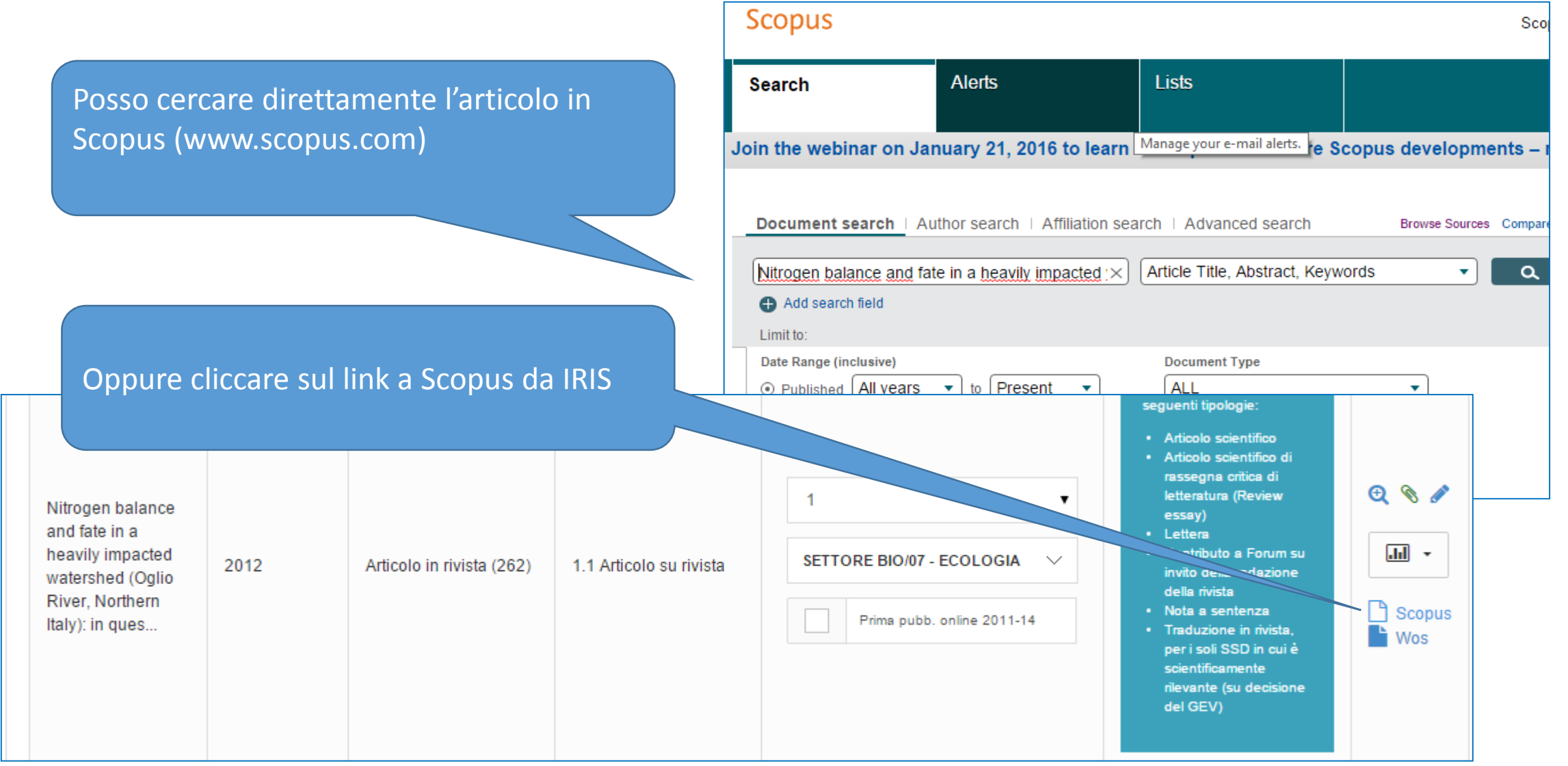

#### 1. Verificare numero di citazioni (è più aggiornato di SciVal)

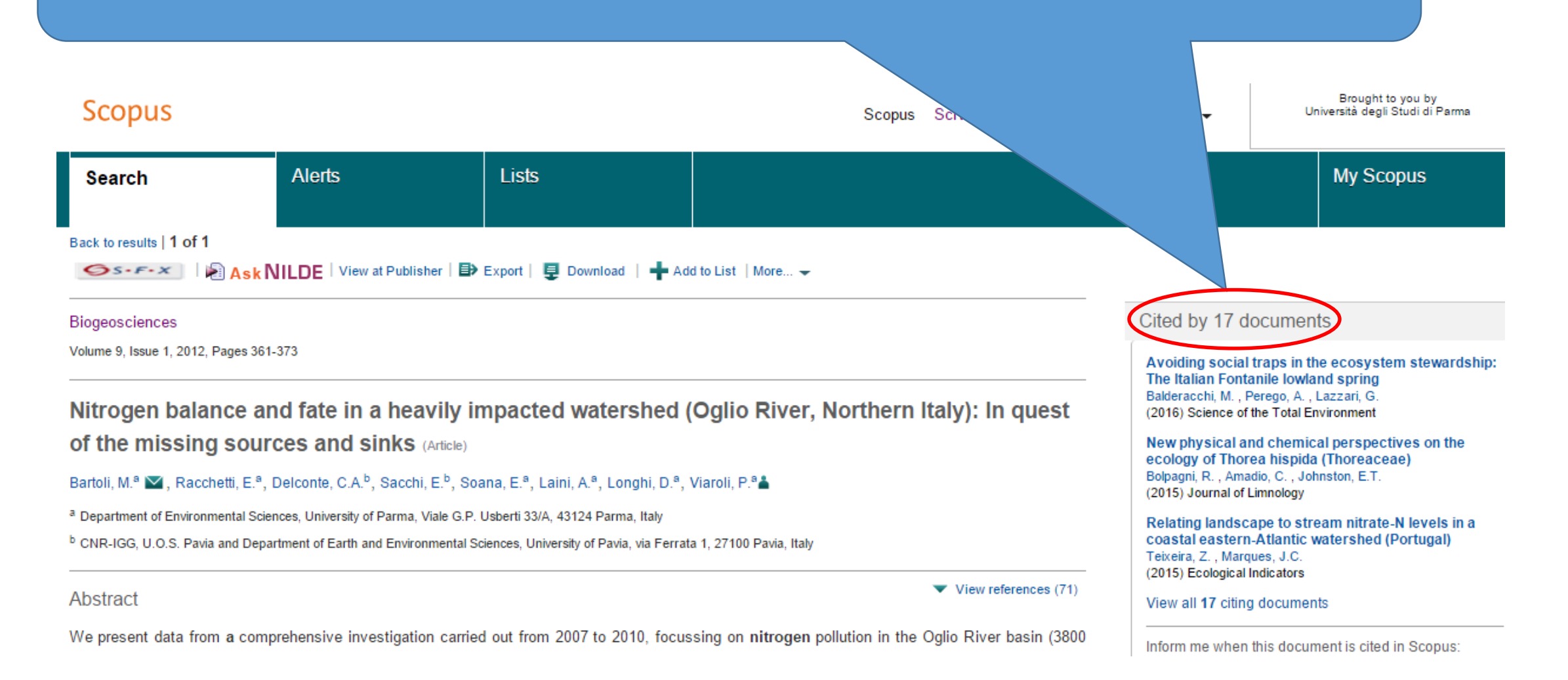

#### Indexed keywords

GEOBASE Subject Index: agricultural diversification; animal husbandry; interaction; livestock; manure; mass balance; nitrate; nitrogen; point source p water chemistry; watershed; well water

Regional Index: Italy; Lombardy; Oglio River; Po Plain

Species Index: Animalia

ISSN: 17264170 Source Type: Journal Original language: English DOI: 10.5194/bg-9-361-2012 Document Type: Article

#### 2. Verificare la tipologia del prodottto in fondo al record→ARTICLE

#### Scopus

| Search                                                                                                    | Alerts                                                                                                    | Lists                                                                       |                                                                                                    |
|----------------------------------------------------------------------------------------------------|----------------------------------------------------------------------------------------------------|-----------------------------------------------------------------------------|----------------------------------------------------------------------------------------------------|
| Biogeosciences<br>Subject Area<br>Agricultural and Biological S<br>Earth and Planetary Scienc<br>Publisher<br>ISSN<br>E-ISSN<br>Scopus Coverage Years | :<br>Sciences: Ecology, Evolution, Be<br>es: Earth-Surface Processes<br>European Geosciences Unior<br>1726-4170<br>1726-4189<br>from 2004 to 2015 | ehavior and Systematics                                                     | Open Access                                                                                                    |
| Journal Metrics<br>Scopus Journal Metrics of<br>for direct comparison of jo<br>www.journalmetrics.com.                                                | fer the value of context with their ci<br>urnals, independent of their subjec                                                                     | tation measuring tools. The metric<br>ct classification. To learn more, vis | 3. Vedere a quale categorie                                                                                                    |
| SNIP (Sour                                                                                                    | SJR (SCImago Journal Rank) (<br>IPP (Impact per Publication) (<br>ce Normalized Impact per Paper) (                                               | 2014): 1.933<br>2014): 3.933<br>2014): 1.276                                | <ul> <li>appartiene la rivista (Biogeoscience<br/>cliccando sul titolo; in questo caso</li> <li>Ecology, Evolution, Behavior and<br/>Systematics</li> </ul> |
| ATTENZIONE: Le<br>contengono solo                                                                                                    | tabelle pubblicate da AN<br>le categorie specifiche, r                                                                                            | IVUR<br>non quelle                                                          | <ul> <li>Earth surface processes</li> </ul>                                                                                                    |

Systematics NON Agricultural and Biological Sciences

#### A questo punto.....

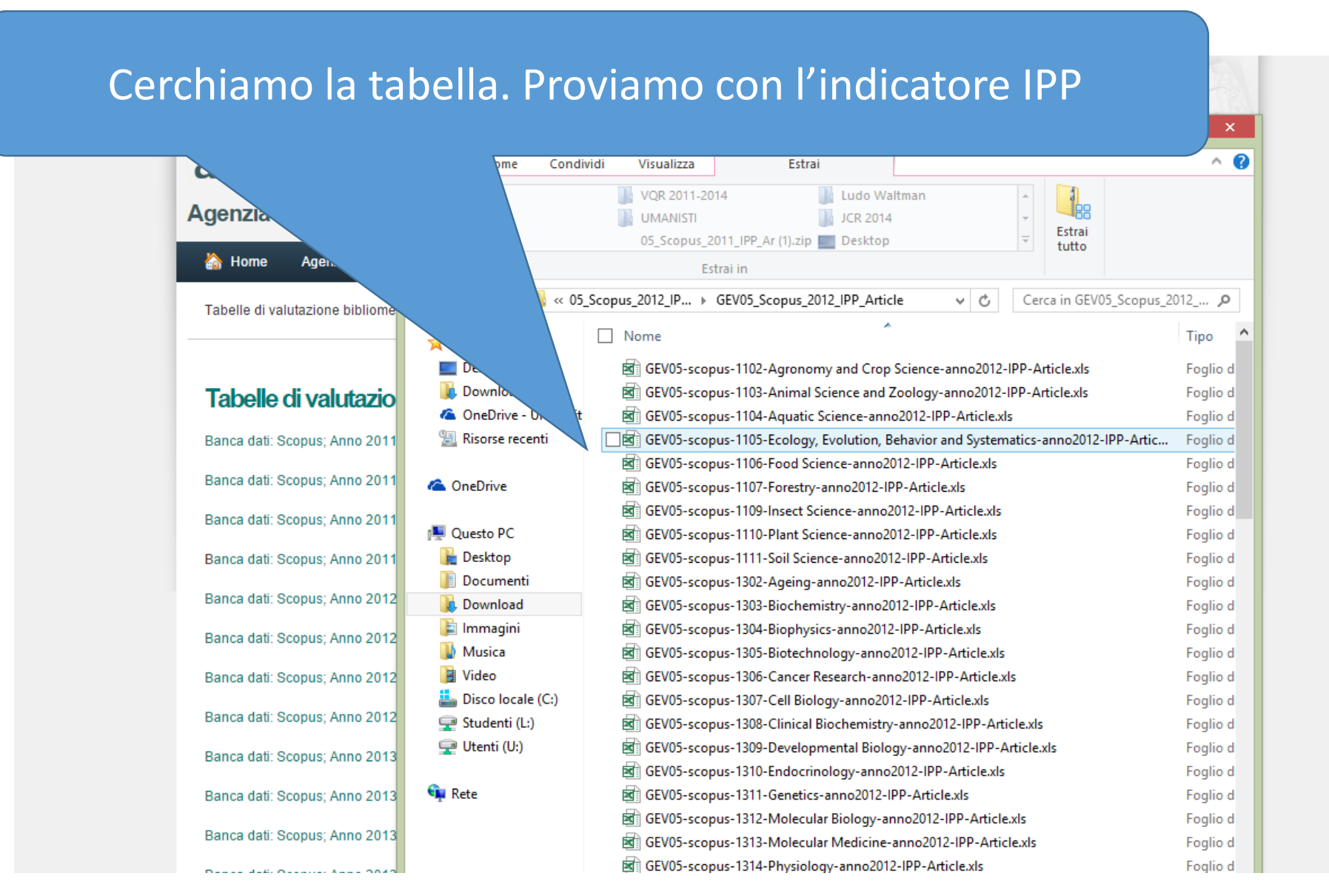

| C C V 4 20044- 2045                                                                      |            |            |          |          |                 |          |           |               |             |
|------------------------------------------------------------------------------------------|------------|------------|----------|----------|-----------------|----------|-----------|---------------|-------------|
| Titolo Rivista                                                                           | Codice id  | valore IPP | classe A | classe B | classe C        | classe D | classe E  | IR in alto    | IR in basso |
| Biodiversity and Conservation                                                            | 17242      | 2.214      | 38       | 8        | 4               | 0        | no classe | no IR in alto | =0          |
| Biogeosciences                                                                           | 130037     | 3.977      | 14       | 6        | 3               | 0        | no classe | no IR in alto | 2-0         |
| Scobus Journal Metrics offer the value of context with their cliation measuring tools. I | HE HEULS I |            |          | mporepe  | // Controlation |          | oaroo aro |               |             |

Per un articolo pubblicato nel 2012 su Biogeosciences, nella categoria Ecology, Evolution, Behavior and Systematics, utilizzando l'indicatore IPP ho questi valori: va in classe A se ha almeno 14 citazioni non c'è IR in alto c'è IR in basso, ma non ci riguarda, abbiamo più citazioni della soglia 2-0

Io ho per il mio articolo 17 citazioni.

Sono quindi ragionevolmente sicuro che il mio lavoro finirà in classe A

# Un altro esempio

| Scopus                                                                                                    |                                                                                                    |                                                                                                    | Scop                                                                                                    | ous SciVal   Register                                                                                                    | Login 👻 Hel                                                                                        | p                                                                                                    | ught to you by<br>degli Studi di F                                                    |
|----------------------------------------------------------------------------------------------------|----------------------------------------------------------------------------------------------------|----------------------------------------------------------------------------------------------------|----------------------------------------------------------------------------------------------------|----------------------------------------------------------------------------------------------------|----------------------------------------------------------------------------------------------------|----------------------------------------------------------------------------------------------------|---------------------------------------------------------------------------------------|
| Search                                                                                                    | Alerts                                                                                                    | Lists                                                                                                    |                                                                                                    |                                                                                                    |                                                                                                    | Му                                                                                                    | Scopus                                                                                |
| Back to results   < Previous                                                                                                    | s 6 of 7 Next ><br>AskNILDE   View at Publish                                                                                                    | ner   🗈 Export   📮 Download   🔹                                                                                                    | Add to List   More 👻                                                                                                    |                                                                                                    |                                                                                                    |                                                                                                    |                                                                                       |
| Frontiers in Oncology                                                                                                    |                                                                                                    |                                                                                                    |                                                                                                    |                                                                                                    | Cited                                                                                              | by 5 documents                                                                                                    |                                                                                       |
| Volume Modula<br>patients with less<br>Ding, L. <sup>a</sup> , Lo, Y.C. <sup>a</sup> , Kadi<br><sup>a</sup> Department of Radiation O<br><sup>b</sup> Department of Thoracic Su<br><sup>c</sup> Department of Neurosurge<br>View additional affilia | ted Arc Therapy (V<br>sions in close appr<br>sh, S. <sup>a</sup> , Goff, D. <sup>a</sup> , Pieters, R.S.<br>ncology, University of Massachusett<br>rgery, University of Massachusetts<br>ry, University of Massachusetts Mer<br>ations | MAT) for pulmonary S<br>oximation to the chest<br><sup>a</sup> , Graeber, G. <sup>b</sup> , Uy, K. <sup>b</sup> , Quadri, S.<br>Is Medical School, University of Massachus<br>Medical School, University of Massachusetts I | tereotactic Body Radio<br>t wall (Article)<br><sup>b</sup> , Moser, R. <sup>c</sup> , Martin, K. <sup>de</sup> , Day, J. <sup>f</sup> , F<br>usetts Memorial Health Care System, Worcest<br>Memorial Health Care System, Worcester, M | therapy (SBRT) in<br>itzGerald, T.J. <sup>a</sup> M L<br>ester, MA, United States<br>er, MA, United States<br>MA, United States | radioc<br>Sun, P.<br>(2016)<br>Differe<br>false t<br>thera<br>Miura<br>(201<br>On<br>ag<br>S)<br>( | hrd hic PCDA vesicle gel<br>, F<br>Y.C., Hu, J.<br>R<br>tion Measurements<br>s in rates of radiation-<br>actures after stereota<br>r Stage i primary lung<br>houe, T., Shiomi, H.<br>nal of Radiation Research<br>bustness of VMAT-SAE<br>ocentre positioning un<br>Vieira, S., Mateus, D.<br>iation Oncology<br>citing documents | dosimeters<br>-induced true<br>ictic body ra-<br>cancer<br>3R treatmen<br>certainties |
|                                                                                                    |                                                                                                    |                                                                                                    |                                                                                                    |                                                                                                    | 5 c                                                                                                | itazioni in<br>Scopus                                                                                                    |                                                                                       |

#### Scopus

| Search                                                                                                    | Alerts                                                                                                    | Lists                                                                                                 |                    |
|----------------------------------------------------------------------------------------------------|----------------------------------------------------------------------------------------------------|----------------------------------------------------------------------------------------------------|--------------------|
| Journal Homepage   🥯 S-                                                                                                    | F-X ØSFX                                                                                                    |                                                                                                    |                    |
| Frontiers in Onco                                                                                                    | ology                                                                                                    |                                                                                                    | Open Acce          |
| Subject Area:<br>Publisher:<br>ISSN:<br>Scopus Coverage Years:                                                                                                    | Biochemistry, Genetics and M<br>Medicine: Oncology<br>Frontiers Media S. A.<br>2234-943X<br>from 2011 to 2015                                                                                                    | lolecular Biology: Cancer Res                                                                         | earch              |
| Journal Metrics<br>Scopus Journal Metrics offer<br>for di <b>Tabelle di valuta</b><br>www<br>Banca dati: Scopus; Anno<br>Banca dati: Scopus; Anno                    | the value of context with their cit<br>azione bibliometrica - G<br>2011; Indicatore: IPP; Tipologia di pr<br>2011; Indicatore: IPP; Tipologia di pr                                                                                                    | ation measuring tools. The metric<br>EV 6 ion. To learn more, vis<br>odotto: article<br>odotto: revie | cs below a<br>sit: |
| Banca dati: Scopus; Anno<br>Banca dati: Scopus; Anno<br>Banca dati: Scopus; Anno<br>Banca dati: Scopus; Anno<br>Banca dati: Scopus; Anno<br>Banca dati: Scopus; Anno | 2011; Indicatore: SJR; Tipologia di pi<br>2011; Indicatore: SJR; Tipologia di pi<br>2012; Indicatore: IPP; Tipologia di pri<br>2012; Indicatore: IPP; Tipologia di pri<br>2012; Indicatore: SJR; Tipologia di pi<br>2012: Indicatore: SJR; Tipologia di pi | rodotto: artic<br>rodotto: revie<br>odotto: article<br>rodotto: revie<br>rodotto: artic               |                    |
| Banca dati: Scopus; Anno<br>Banca dati: Scopus; Anno                                                                                                    | 2012; Indicatore: SJR; Tipologia di pi<br>2013; Indicatore: IPP; Tipologia di pr                                                                                                    | odotto: revie<br>Indica                                                                               | tore IPP<br>o 2013 |

Categoria Medicine: Oncology Anno 2013 Tipologia Article

| <br> |   |   |          |
|------|---|---|----------|
|      | 0 | m | 0        |
| 1.1  | 0 |   | <u> </u> |

| GEV06-scopus-2716-Genetics(clinical)-anno2013-IPP-Article.xls      | Fo |
|--------------------------------------------------------------------|----|
| 🗃 GEV06-scopus-2717-Geriatrics and Gerontology-anno2013-IPP-Arti   | Fo |
| 🗃 GEV06-scopus-2718-Health Informatics-anno2013-IPP-Article.xls    | Fo |
| 🚮 GEV06-scopus-2719-Health Policy-anno2013-IPP-Article.xls         | Fo |
| GEV06-scopus-2720-Hematology-anno2013-IPP-Article.xls              | Fo |
| GEV06-scopus-2721-Hepatology-anno2013-IPP-Article.xls              | Fo |
| GEV06-scopus-2722-Histology-anno2013-IPP-Article.xls               | Fo |
| 🗹 GEV06-scopus-2723-Immunology and Allergy-anno2013-IPP-Articl     | Fo |
| 🗹 GEV06-scopus-2724-Internal Medicine-anno2013-IPP-Article.xls     | Fo |
| GEV06-scopus-2725-Infectious Diseases-anno2013-IPP-Article.xls     | Fo |
| 🚮 GEV06-scopus-2726-Microbiology (medical)-anno2013-IPP-Article    | Fo |
| GEV06-scopus-2727-Nephrology-anno2013-IPP-Article.xls              | Fo |
| 🚮 GEV06-scopus-2728-Clinical Neurology-anno2013-IPP-Article.xls    | Fo |
| 🚮 GEV06-scopus-2729-Obstetrics and Gynaecology-anno2013-IPP-Ar     | Fo |
| GEV06-scopus-2730-Oncology-anno2013-IPP-Article.xls                | Fo |
| GEV06-scopus-2731-Ophthalmolog <sub>08 ecancermedicalscience</sub> | -  |
| GEV06-scopus-2732-Orthopedics a 09 Eksperimentalnaya Onkologiya    |    |
| 10 Endocrine-Related Cancer                                        |    |
| 11 European Journal of Cancer                                      |    |
| 12 European Journal of Cancer Care                                 |    |

Apro la cartella zippata e scelgo il file 2013 IPP categoria ONCOLOGY

| E GEVU | lo-scopus-2751-Ophthalmolog  | 08 ecancermedicalscience                       | 19700177321 0 | .563 no classe A | no classe B | 11 2          | 0           | >=6           | no IR in |
|--------|------------------------------|------------------------------------------------|---------------|------------------|-------------|---------------|-------------|---------------|----------|
| GEV0   | 06-scopus-2732-Orthopedics a | 09 Eksperimentalnaya Onkologiya                | 29732 1       | .647 no classe A | 17          | 6 1           | 0           | >=10          | no IR in |
| _      |                              | 10 Endocrine-Related Cancer                    | 26035 5       | .663 11          | 4           | 1 0           | no classe E | no IR in alto | 2-0      |
|        | 1                            | 11 European Journal of Cancer                  | 29761 5       | .569 11          | 4           | 1 0           | no classe E | no IR in alto | 2-0      |
|        |                              | 2 European Journal of Cancer Care              | 29762 2       | 073 no classe A  | 11          | 5 0           | no classe E | >=13          | no IR in |
|        |                              | 13 European Journal of Cancer Prevention       | 29763 2       | 461 no classe A  | 9           | 4 0           | no classe E | >=19          | no IR in |
|        | 1                            | 14 European Journal of Cancer, Supplement      | 101597 0      | 232 no classe A  | no classe B | 14 3          | 0           | >=5           | no IR in |
|        |                              | 15 European Journal of Gynaecological Oncology | 29764 0       | .687 no classe A | no classe B | 10 2          | 0           | >=7           | no IR in |
|        |                              | 16 European Journal of Oncology                | 29765 0       | .083 no classe A | no classe B | 24 4          | 0           | >=4           | no IR in |
| Tre    | ava la rivista               | 17 European Journal of Oncology Pharmacy       | 19700174992 0 | 021 no classe A  | no classe B | no classe C 5 | 0           | >=4           | no IR in |
|        | DVO la l'IVISLA              | 18 European Journal of Surgical Oncology       | 29767 3       | 152 36           | 6           | 3 0           | no classe E | no IR in alto | =0       |
|        | rontions in                  | 19 European Oncology and Haematology           | 21100207641 0 | .044 no classe A | no classe B | no classe C 4 | 0           | >=4           | no IR in |
| Г      |                              | 20 Expert Review of Anticancer Therapy         | 21355 2       | 154 no classe A  | 10          | 4 0           | no classe E | >=14          | no IR in |
|        | oncology                     | 21 Familial Cancer                             | 29769         | 1.74 no classe A | 15          | 6 1           | 0           | >=10          | no IR in |
|        | Uncology                     | Forum of Clinical Oncology                     | 21100203941 0 | .032 no classe A | no classe B | no classe C 4 | 0           | >=4           | no IR in |
|        |                              | 23 Frontiers in Oncology                       | 21100275443 2 | .506 no classe A | 8           | 4 0           | no classe E | >=20          | no IR in |
|        |                              | 24 Future Oncology                             | 4200151510 2  | 628 no classe A  | 8           | 3 0           | no classe E | >=24          | no IR in |
|        |                              | 25 Gaceta Mexicana de Oncologia                | 21100278305 0 | 007 no classe A  | no classe B | no classe C 5 | 0           | >=4           | no IR in |
|        |                              | 26 Gastric Cancer                              | 29794 4       | 695 13           | 4           | 2 0           | no classe E | no IR in alto | 1-0      |

Тų

| 119 European Uncology and Haematology   | 21100207641                 | 0.044 no classe A     | no classe B | no classe C | 4        | U           |
|-----------------------------------------|-----------------------------|-----------------------|-------------|-------------|----------|-------------|
| 120 Expert Review of Anticancer Therapy | 21355                       | 2.154 no classe A     | 10          | 4           | 0        | no classe E |
| 121 Titolo Rivista                      | Codice identificativo SCOPL | J valore IPF classe A | classe B    | classe C    | classe D | classe E    |
| 122 Familial Cancer                     | 29769                       | 1.74 no classe A      | 15          | 6           | 1        | 0           |
| 123 Forum of Clinical Oncology          | 21100203941                 | 0.032 no classe A     | no classe B | no classe C | 4        | 0           |
| 124 Frontiers in Oncology               | 21100275443                 | 2.506 no classe A     | 8           | 4           | 0        | no classe E |
| 125 Future Oncology                     | 4200151510                  | 2.628 no classe A     | 8           | 3           | 0        | no classe E |
| 126 Gaceta Mexicana de Oncologia        | 21100278305                 | 0.007 no classe A     | no class    | classe C    | 5        | 0           |
| 107 Castrie Cancor                      |                             | 51 202                |             | 5           | 0        | no classo E |
|                                         | Il lavoro non può           |                       |             |             |          |             |
|                                         | andare né in classe A       |                       |             |             |          |             |
|                                         | né in classe E              |                       |             |             |          |             |

| Codice identificativo SCOPU | valore IPF | classe A    | classe B    | classe C    | classe D | classe E    | IR in alto | IR in basso    |
|-----------------------------|------------|-------------|-------------|-------------|----------|-------------|------------|----------------|
| 29769                       | 1.74       | no classe A | 15          | 6           | 1        | 0           | >=10       | no IR in basso |
| 21100203941                 | 0.032      | no classe A | no classe B | no classe C | 4        | 0           | >=4        | no IR in basso |
| 21100275443                 | 2.506      | no classe A | 8           | 4           | 0        | no classe E | >=20       | no IR in basso |
| 4200151510                  | 2.628      | no classe A | 8           | 3           | 0        | no classe E | >=24       | no IR in basso |

Per andare in classe B ci vogliono 8 citazioni, per andare in classe C ce ne vogliono 4. IR in alto è 20 (con più di 20 citazioni vai in peer review) Non c'è IR in basso. Presumibilmente questo lavoro va in classe C. Però possiamo provare con un altro indicatore ammesso dal GEV o un'altra categoria

## ATTENZIONE

- Ricordare: il numero di citazioni recuperato da Scopus adesso non è quello che vedranno gli esperti GEV. Loro avranno dei dati più aggiornati.
- Non tutte le categorie SCOPUS sono state utilizzate nelle tabelle ANVUR. Trovate le categorie qui

http://www.anvur.org/attachments/article/946/ASJC-liste-per-GEV.xlsx

- Il GEV può decidere di mandare in peer review un lavoro a prescindere dal risultato dell'analisi bibliometrica.
- Lo stesso lavoro di analisi delle tabelle mostrato sopra dovrebbe essere replicato con le analoghe tabelle WOS, che ANVUR non ha ancora pubblicato (dovrebbero uscire il giorno 1 Febbraio).